| I'm not robot |  |
|---------------|--|
| Continue      |  |
|               |  |
|               |  |

## Convert 4gb Memory Card To 8gb Software Store

( take care on flat/ribon cable ) see step 3 3 step, take care on ribon cable you can demage him, unplug him and remove tape if exist.. 5 step Disconect battery as it is shown 6 unscrew 2 screw wich take fixed mainboard.. 7 when you rotate board, you can see in the slot you card ( cheap one and very poor quality ) 8 take care when you remove card, I suggest to use tool to slide card, otherwise you can defect card slot.. It doesn't work Perhaps you need to partition the system partition to 4GB and have the remaining space in another partition, like the Disco models? It works in case of 4GB card only, with all other doesn't Replaced my 16GB class4 with a 32GB class 10 yesterday.. Drive Memory increaser software I used memory card converter Dear friends, here is the pictures how to upgrade internal memory card from P041 and SAWEE 1 step is switch OFF unit and found some kind of not important credit card and unscrew 4 screw.. ) - a message - burning image failed Any hint or solution? I'm experienced with upgrade - I have tested and tried many firmwares and possibilities.

2 step when you remove all screw you can take credit card and with her start to remove out screen.. 4 step, it is not nessary to disconnect ribon cable from screen, you can put him near bottom cover.. On the picture is card 8GB class 6 but later 3 day I change on 8GB class 10 So it is fasster.. I've tried 4, 8, 16 and 32GB micro-sd card, all cards class 10 It works in case of 4GB card only, with all other doesn't - what I'm getting is an error message after step 12 (loading android.. Converting 2GB Memory Card to How to convert my 2gb pendrive or memory into 4gb.. Well, it doesn't work I have one left P041 unit, so I've took it for an upgrade.

e10c415e6f